## **Refer to Care Coordination & Resource Services**

Steps to refer to the Care Coordination and Resources Services (CCARS) and where to find that order in Chart Review.

## Add Order

- 1. From the Visit Taskbar search "ccars"
- 2. Select the Amb Consult to Care Coordination and resources (CCARS) [REF539] consult order

| Order and SmartSet Search                                          |         |         |                                     | <b>×</b>              |
|--------------------------------------------------------------------|---------|---------|-------------------------------------|-----------------------|
| CCARS P                                                            |         |         | Browse Preference List              | <u>F</u> acility List |
| El SmartSets, Panels, & Express Lanes (No results found)           |         |         | Search panels and SmartSets by user | ,<br>Q                |
| Dutpatient Orders Medications (No results found)                   |         |         |                                     |                       |
| ☆ Outpatient Orders Procedures                                     |         |         |                                     |                       |
| Name                                                               | Type    | Px Code | Resultin                            | g Agencies            |
| Amb Consult to Care Coordination and resources (CCARS) (aka CCARS) | Consult | REF539  |                                     |                       |
|                                                                    |         |         |                                     |                       |

- 3. In the Order Composer, first indicate the **Resources** needed RN, Social Worker, and/or Navigator Resources by select the Yes or No buttons.
  - a. If **Yes**, complete the additional question asking for the reason for referral. Select the check boxes for all that apply.
  - b. If No, disregard the additional questions regarding reason for referral.

| Amb Consult to Care Coordination and resources (CCARS) |                                                                                              |                  |                  |  |  |
|--------------------------------------------------------|----------------------------------------------------------------------------------------------|------------------|------------------|--|--|
| Class:                                                 | Internal                                                                                     |                  |                  |  |  |
| Referral:                                              |                                                                                              |                  |                  |  |  |
| \rm 🚯 RN                                               | Yes No                                                                                       |                  |                  |  |  |
| RN's reason for referral                               | Chronic Disease Management Medication Issues Multiple Hospitalizations New Diagnosis         |                  |                  |  |  |
|                                                        | Other (see comments)                                                                         |                  |                  |  |  |
| Social Worker                                          | Yes No                                                                                       |                  |                  |  |  |
| Social worker's reason for                             | or referral                                                                                  |                  |                  |  |  |
|                                                        | Decline in Ability to Care for Self Long Term Planning Cognitive Decline Elder abuse/neglect |                  |                  |  |  |
|                                                        | Inappropriate/Dangerous Living Situation Dother (see comments)                               |                  |                  |  |  |
| Navigator Resources                                    | Yes No                                                                                       |                  |                  |  |  |
| Navigator Resources' re                                | ason for referral                                                                            |                  |                  |  |  |
|                                                        | □ Transportation □ Need for Caregiver □ Food Insecurity □ Counseling □ Placement             |                  |                  |  |  |
|                                                        | JMH Navigation D Other (see comments)                                                        |                  |                  |  |  |
| Referral Reason:                                       | 9                                                                                            |                  |                  |  |  |
| Scheduling Instructions:                               | + Add Scheduling Instructions                                                                |                  |                  |  |  |
| ℅ Additional Order Details                             |                                                                                              |                  |                  |  |  |
|                                                        |                                                                                              |                  |                  |  |  |
| 9 Next Required                                        |                                                                                              | ✓ <u>A</u> ccept | 🗙 <u>C</u> ancel |  |  |

Author: Karly Kiyabu User Group: Outpatient Created: 04/04/25 Last Updated: 05/06/25 [V01] Page: 1

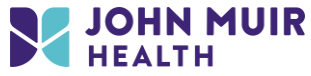

John Muir Health - Proprietary and Confidential This document is for training purposes and does not contain patient personal health information c. If the **reason for referral** is *Other (see comments)*, add a comment in the free text field for that resource

| Referral:                |         |                    |                   |                           |               |
|--------------------------|---------|--------------------|-------------------|---------------------------|---------------|
| RN                       | Yes No  | Comments           |                   |                           |               |
| RN's reason for referral | Chronic | Disease Management | Medication Issues | Multiple Hospitalizations | New Diagnosis |

4. Once you complete the order details, **Associate** the order with diagnoses and **Sign** the order.

## **Chart Review**

This order is not a "true" referral but a consult order which does not require authorization. The order will not live on the Referrals tab in Chart Review but on the Other Orders tab.

• To view the order in **Chart Review**, open the **Other Orders** tab

| ←→                | p Chart Rev                                                        | view Communications 🗊 AMB Orders 🔃 Quality             | Notes Pathways/CDS       | Disease Management     |          |                                      |                            |                              | -                             | s.         |
|-------------------|--------------------------------------------------------------------|--------------------------------------------------------|--------------------------|------------------------|----------|--------------------------------------|----------------------------|------------------------------|-------------------------------|------------|
| Chart             | Review                                                             |                                                        |                          |                        |          |                                      |                            |                              | (                             | <b>X</b> © |
| Enc               | ounters Meds                                                       | Labs Imaging Procedures Cardio Proc Other Orders       | Episodes Letters Notes F | Referrals Media Misc R | eports L | DAs Consents Microbiology            |                            |                              |                               |            |
| Preview           | Derevew C Betresh ** Raute B Order Again * B OnBase Patient Window |                                                        |                          |                        |          |                                      |                            |                              |                               |            |
| ▼ <u>F</u> ilters |                                                                    |                                                        |                          |                        |          |                                      |                            |                              |                               | n 📀        |
| R                 | Date                                                               | Description                                            | Status                   | Provider               | CSN      | ← - C # ⊕ @                          |                            |                              | 😑 🖩 👂 - 🔎 J                   | ⊕ ×        |
| Today .           |                                                                    |                                                        |                          |                        | -        | Amb Consult 1                        | to Care Coord              | dination and                 | resources                     | •          |
|                   | Today                                                              | Amb Consult to Care Coordination and resources (CCARS) | Active - Future          | Hicks, Lawren, MD      | 202      | (CCARS) (Orde                        | ar 200008225               | (28)                         |                               |            |
| Recent            | L                                                                  |                                                        |                          |                        |          |                                      |                            | 20)                          | Consult                       |            |
|                   | 12/17/2024                                                         | AFLURIA TRIV INFLUENZA VACCINE 6 MOS + MDV 0.5         | Discontinued             | Threewitt, Tanya, MD   | 202      | Date: 4/24/2025 Departmen            | t: Primary Care Services - | Walnut Creek Ordering/A      | uthorizing: Hicks, Lawren, MD |            |
|                   | 11/12/2024                                                         | FLUZONE HIGH DOSE TRIV INFLUENZA VACCINE 65            | Discontinued             | Hicks, Lawren, MD      | 202      | Order Information                    |                            |                              |                               |            |
|                   | 11/12/2024                                                         | SPIKEVAX (MODERNA) COVID VACCINE 12 YRS & OL           | Completed                | Hicks, Lawren, MD      | 202      | Order Date/Time<br>04/24/25 03:54 PM | Release Date/Time<br>None  | Start Date/Time<br>4/24/2025 | End Date/Time<br>None         |            |
| 6 Mont            | hs Ago                                                             |                                                        |                          |                        |          | Order Datalla                        |                            |                              |                               |            |
| 0 1110110         | 10/190                                                             |                                                        |                          |                        | 0.00     | Frequency                            | Duration                   | Priority                     | Order Class                   |            |
|                   | 10/23/2024                                                         | RUTAVIRUS (RUTARIX) VACCINE, 6WKS TO 24WKS T           | Discontinued             | Hicks, Lawren, MD      | 202      | None                                 | None                       | Routine                      | Normal                        | · •        |
|                   | 10/22/2024                                                         | MENINGOCOCCAL (MENVEO - 1 VIAL ) A,C,Y,W-135 DI.       | Discontinued             | HICKS, Lawren, MD      | 202      | Future Order Informat                | ion                        |                              |                               |            |
| <u>۲</u>          | 10/22/2024                                                         | MENINGOCOCCAL (MENVEO - 2 VIAL) A,C,Y,W-135 DI         | Discontinued             | Hicks, Lawren, MD      | 202      | Expires                              |                            |                              |                               |            |
|                   | 10/22/2024                                                         | MMR and varicella combined vaccine subcutaneous        | Discontinued             | Hicks, Lawren, MD      | 202      | 4/24/2026                            |                            |                              |                               |            |
|                   | 10/22/2024                                                         | MMR vaccine subcutaneous                               | Completed                | Hicks, Lawren, MD      | 202      | Associated Diagnoses                 |                            |                              |                               |            |
|                   | 10/22/2024                                                         | MMR vaccine subcutaneous                               | Discontinued             | Hicks, Lawren, MD      | 202      | Voodoo death - Primary               |                            |                              |                               |            |
|                   | 10/22/2024                                                         | HERPES ZOSTER (SHINGRIX) VACCINE, 50 YRS & OL          | Discontinued             | Hicks, Lawren, MD      | 202      | * <sup>Q</sup> Amb Consult to Car    | e Coordination and         | recources (CCAPS): D         | atient Communication -        |            |
|                   | 09/13/2024                                                         | AMB Referral to Oncology Dietitian                     | Active - Future          | Svahn, Tiffany, MD     | 202      | Not Released                         | e coordination and         | X Not seen                   | attent communication —        |            |
|                   | 09/13/2024                                                         | AMB Referral to Oncology Dietitian                     | Active - Future          | Svahn, Tiffany, MD     | 202      |                                      |                            |                              |                               |            |
| 1 Year A          | lgo                                                                |                                                        |                          |                        |          | Order Questions                      |                            |                              |                               |            |
|                   | 03/08/2024                                                         | Amb referral to Research                               | Expired                  | Threewitt, Tanva, MD   | 202      | RN                                   |                            | Yes                          |                               | •          |
|                   | 01/23/2024                                                         | AMB Referral to Radiation Oncology Social Worker       | Expired                  | McGuinness Grace       | 202      | RN's reason for referral             |                            | Chronic Disease Mana         | gement                        |            |
|                   | 01/23/2024                                                         | AMB Referral to Padiation Oncology Distilian           | Expired                  | McGuinnoss, Grace,     | 202      | Social Worker                        |                            | No                           |                               |            |
|                   | 12/20/2024                                                         | AMP Deferred to Dediction Oncology Distillar           | Expired                  | McCuinness, Glace,     | 202      | Navigator Resources                  |                            | No                           |                               |            |
|                   | 12/20/2023                                                         | AND Relenanto Raulation Uncology Social Worker         | Cybian                   | mcGuimess, Grace,      | >        |                                      |                            |                              |                               | -          |

• Additioanly you can search for the order in the Search bar. Enter "ccars" in the Search field and press Enter.

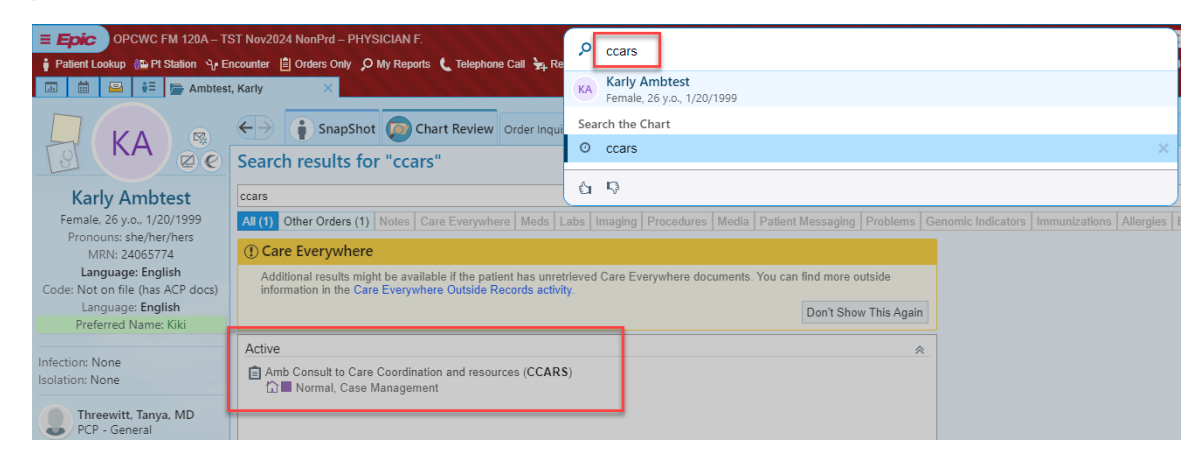

Author: Karly Kiyabu User Group: Outpatient Created: 04/04/25 Last Updated: 05/06/25 [V01] Page: 2

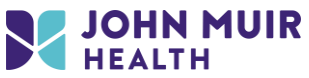